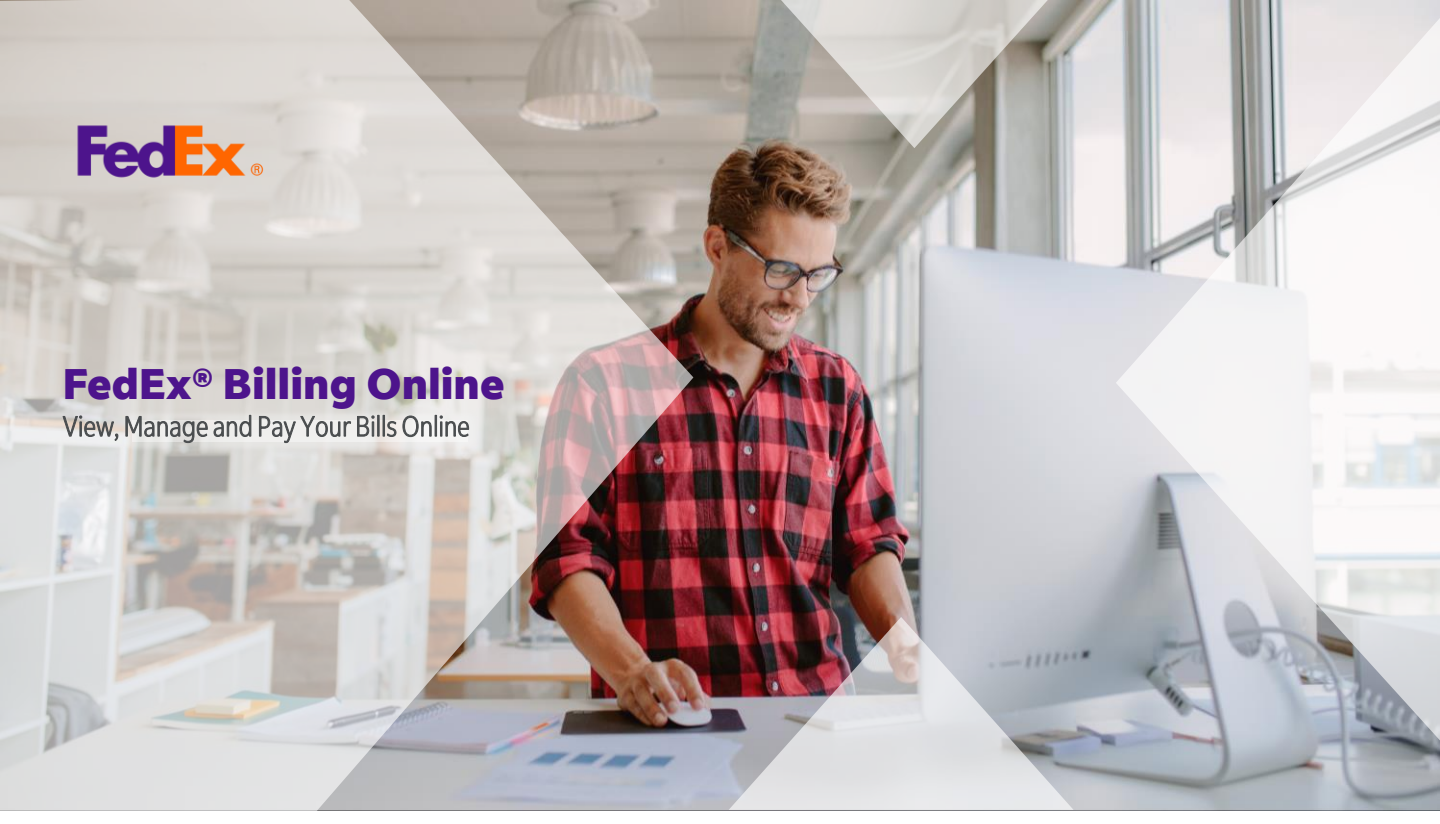

### FedEx<sup>®</sup> Billing Online is a free, fast, and easy way to manage your invoicing and payment needs online.

Now you can view the details of your invoices online, download files in PDF, XML, XLS or CSV format, and easily dispute your invoices.

Register now to experience and manage your FedEx invoices at: **fedex.com/fedexbillingonline** 

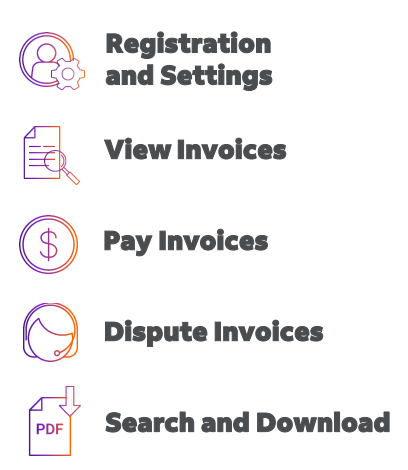

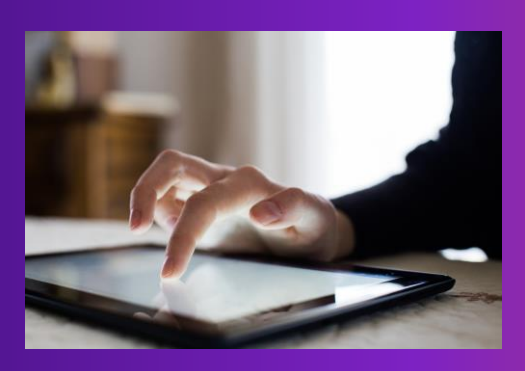

### **How to** register for 'ELECTRONIC INVOICE' with FedEx® Billing Online?

Register with FedEx Billing Online to take advantage of your invoices today and download electronic files in 3 easy steps.

## **STEP 1: REGISTER**

Go to **fedex.com/fedexbillingonline** and enter the user ID and password for your FedEx account. Follow instructions on screen to link your account to FedEx Billing Online.

Remember to bookmark the <u>link</u> so you can easily find it when you want to pay your bills. For more frequently asked questions go <u>here</u>.

Don't have a FedEx user ID yet? Create one <u>here</u>.

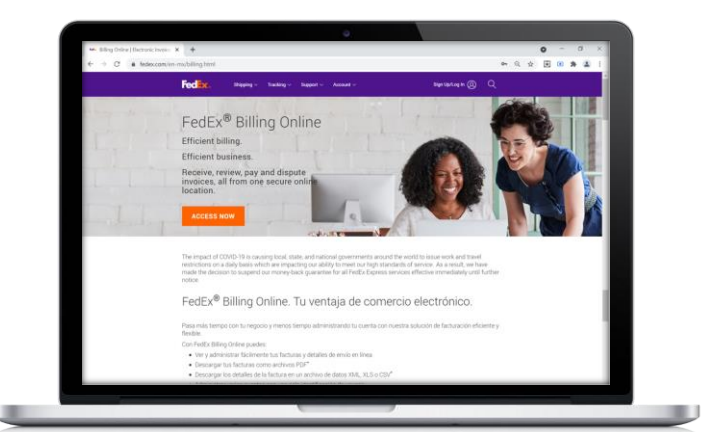

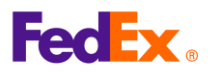

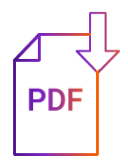

# **STEP 2: ACCOUNT SETTINGS**

From 'My Options' drop menu, click on 'Manage Account Settings' to add your 'Primary Account' and/or 'New Child Account'.

| ccount Summary                                     | Search/Download 🔻 | My Options                                     | International Electronic                           | Only          |  |  |  |
|----------------------------------------------------|-------------------|------------------------------------------------|----------------------------------------------------|---------------|--|--|--|
|                                                    |                   | Manage Account Settings                        |                                                    |               |  |  |  |
| anage Account Se                                   | ttings            | Manage Users                                   |                                                    |               |  |  |  |
| Denotes required fold                              |                   | Manage Payment Preferences                     | Clear all f                                        |               |  |  |  |
| Denotes required neid.                             | FedEx.com Profile |                                                |                                                    |               |  |  |  |
| dd/Remove Accou                                    | nts               |                                                |                                                    | © <u>Help</u> |  |  |  |
| Adding a New Child Ad                              | count to          | primary FedEx account, enter the account num   | ber and Company Name in the form field below. More |               |  |  |  |
| To add a sub-account (<br>* Account no             |                   |                                                |                                                    |               |  |  |  |
| To add a sub-account ( * Account no * Company name |                   | Enter the Company Name as it is displayed on t | this account's invoices.                           |               |  |  |  |

## **STEP 3: BILLING OPTIONS**

You account will be set as 'Electronic Only'. You can 'Change Billing Medium' at anytime.

| dit Account l      | nformation              |                  |               |                 |                |               |             |             |             |             |              |             | @ <u>Help</u> E | Hide   |
|--------------------|-------------------------|------------------|---------------|-----------------|----------------|---------------|-------------|-------------|-------------|-------------|--------------|-------------|-----------------|--------|
| Edit Store ID      |                         |                  |               |                 |                |               |             |             |             |             |              |             |                 |        |
| Select the account | t number of the store   | e for which you  | wish to upda  | te the store ID | . Once you've  | e made your s | election ar | nd entered  | d the new v | value, sele | ct 'Update s | store ID' t | o apply the n   | ew     |
| Account no.        | Select                  | ~                |               |                 |                |               |             |             |             |             |              |             |                 |        |
|                    |                         |                  |               |                 |                |               |             |             |             |             |              |             | Update St       | ore ID |
| Change Billing N   | ledium                  |                  |               |                 |                |               |             |             |             |             |              |             |                 |        |
| our current billin | g option is set to Elec | ctronic only. To | switch to and | other method o  | r to be remove | ed from FedE  | x Billing O | nline, plea | ase select  | an option   | below.       |             |                 |        |
|                    | Coloct                  |                  | ~ <           | ••••••          | •••••          | •••••         | •••••       | •••••       | •••••       | •••••       | •••••        | •••••       | •••••           | •••••  |

Once **'Electronic only'** invoicing has been activated, you will be able to view and download your electronic invoices in different file formats: PDF, XML, XLS or CSV.

For more 'Frequently Asked Questions' go here.

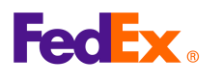

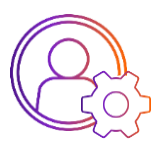

### **Register your FedEx account**

Go to fedex.com/fedexbillingonline

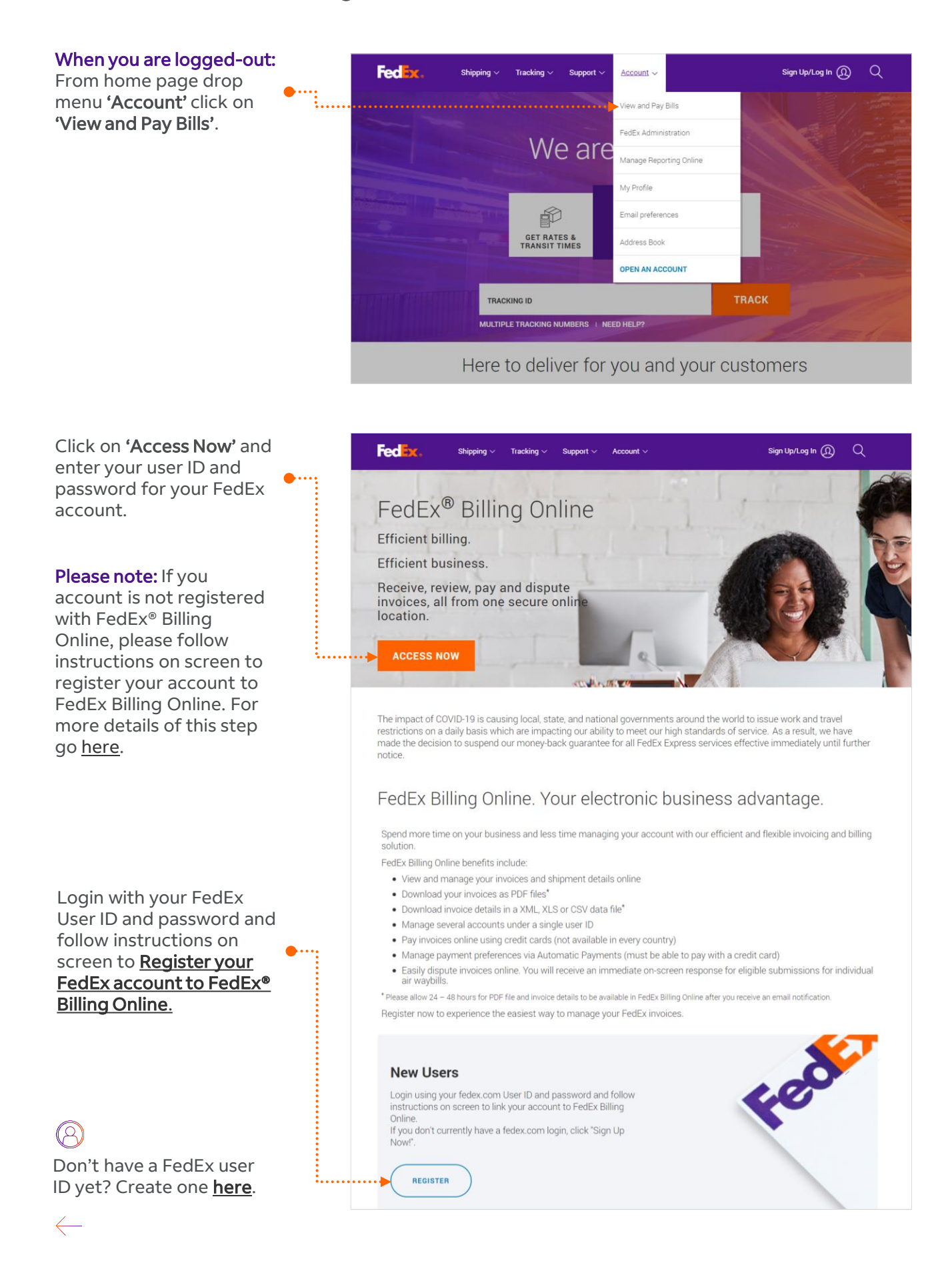

fedex.com

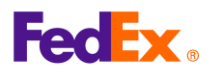

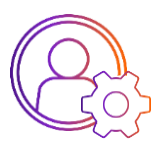

### **Account confirmation**

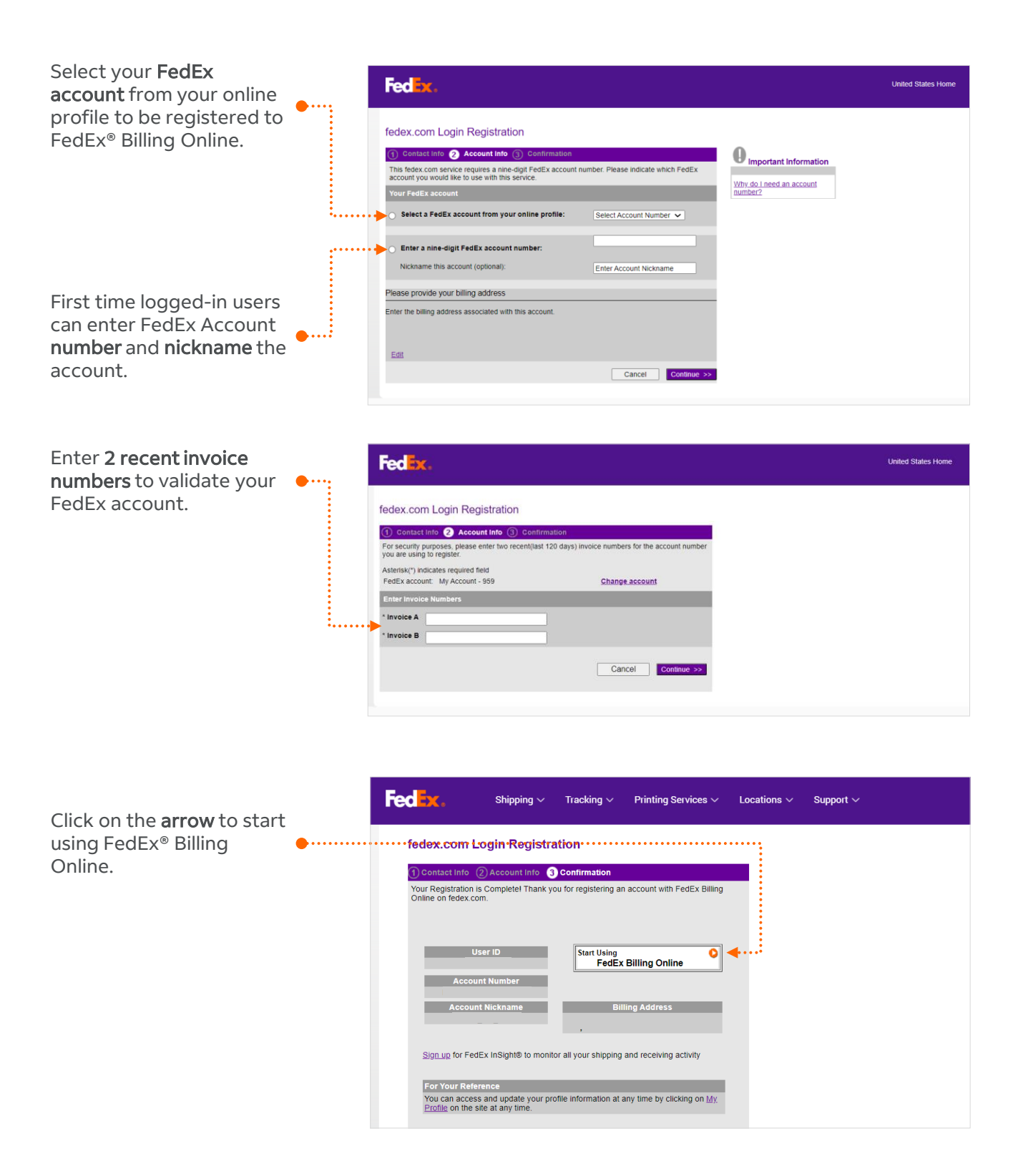

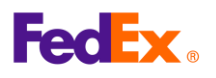

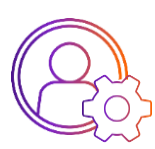

# **Account Settings**

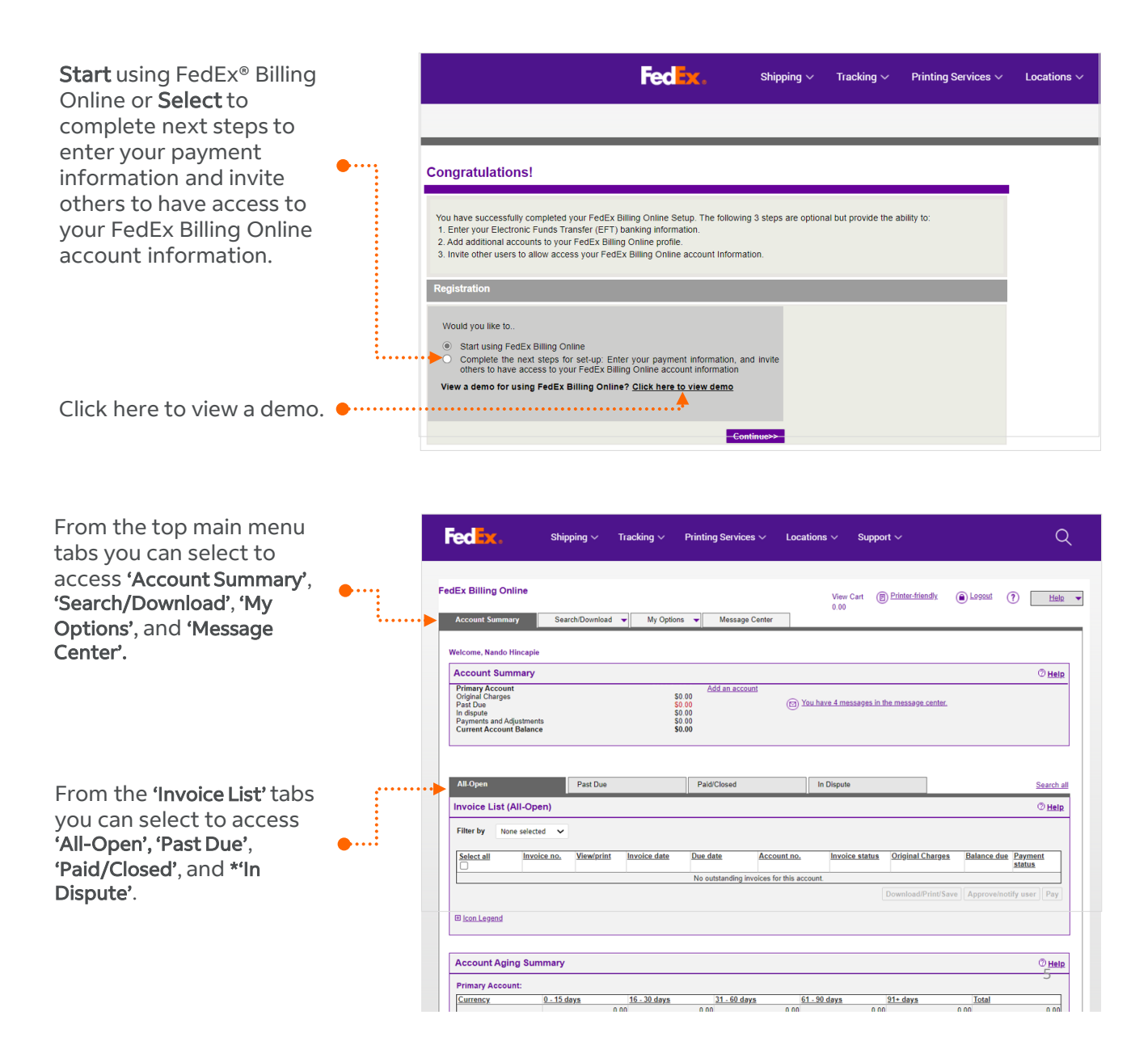

\*In Dispute: Dispute history currently unavailable. For Dispute status update or support please contact your sales representative or customer service.

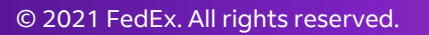

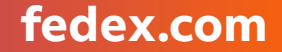

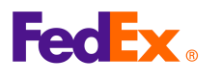

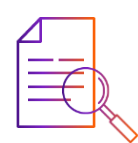

## **View your invoices**

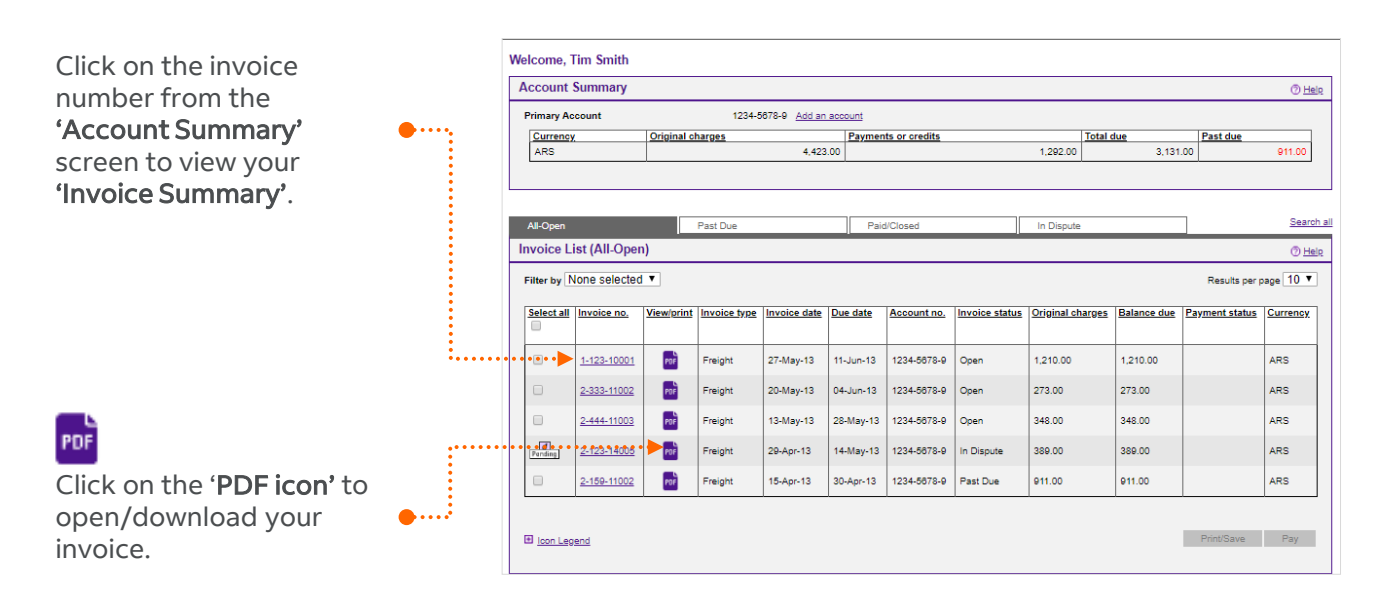

#### **Invoice PDF View**

|                                                                                                    |                                                                        |                                                                                                    | Invoice Number:<br>Invoice Date:<br>Account Number:                                        | 30 Aug                                                            | 1021                               |
|----------------------------------------------------------------------------------------------------|------------------------------------------------------------------------|----------------------------------------------------------------------------------------------------|--------------------------------------------------------------------------------------------|-------------------------------------------------------------------|------------------------------------|
|                                                                                                    |                                                                        |                                                                                                    | Amount Due:<br>Payment Due Dat                                                             | TTD 631<br>#: 29 Sep 2                                            | 5.98<br>2021                       |
| TRINIDAD AND TOBAGO                                                                                                    |                                                                        |                                                                                                    | Questions?<br>For any discograncies or<br>custamer service at fields                       | dicagreement on<br>Loom or 1.800.6                                | the charges, please co<br>O FEDEX. |
| nvoice Summary                                                                                                    |                                                                        |                                                                                                    |                                                                                            |                                                                   |                                    |
| Transportation Charges                                                                                                    |                                                                        |                                                                                                    |                                                                                            |                                                                   |                                    |
| Transportation Charges                                                                                                    | 760.57                                                                 |                                                                                                    |                                                                                            |                                                                   |                                    |
| Jacoust                                                                                                    | (190.14)                                                               | To                                                                                                    | ogether we ca                                                                              | an conn                                                           | lect                               |
| Net Transportation Charges                                                                                                    | 570.43                                                                 | y                                                                                                    | ou with a wor                                                                              | ld of                                                             |                                    |
| Peak Surcharpe                                                                                                    | 13.56                                                                  | p                                                                                                    | ossibilities.                                                                              |                                                                   |                                    |
| ruel Surcharge                                                                                                    | 51.99                                                                  | We                                                                                                    | Connect Possibilities                                                                      |                                                                   |                                    |
| lebtetal                                                                                                    | TTD 635.98                                                             |                                                                                                    |                                                                                            |                                                                   |                                    |
|                                                                                                    | TTD 635.98                                                             |                                                                                                    |                                                                                            |                                                                   |                                    |
|                                                                                                    |                                                                        |                                                                                                    |                                                                                            |                                                                   |                                    |
| To pay your Felix invoice, please go to wave, te<br>Presse datach here. T                                                                                  | dex.com/payment. Thank you for<br>a mane paper codit, place return     | using FedEx.<br>dis parties with your payme                                                                                                    | er to FeiEs. Pease do not stap<br>Payment Due Date:                                        | 29 Sep 20                                                         | 21                                 |
| To pay your felils invoice, please go to week for<br>Neuro detach here. T                                                                                  | dex.com/payment. Thank you far<br>*a muur prayer crefit, piscoi reture | using FedEx.<br>this parties with your payme<br>Involce Number                                                                                                    | nt to Folice. Plase do net stap<br>Payment Due Date:<br>Account Number A                   | ie er feld.<br>29 Sep 20<br>mount Due                             | 21<br>Amount Poid                  |
| To pay your fells invice, please go to seem the<br>Present datase here. T<br>FeedEnt o                                                                     | des.com/payment. Thank you for<br>Formure proper croßt, place return   | using FedEx.<br>this parties with your payme<br>Invoice Number<br>8-133-31751                                                                                                    | er to FelCs. Please do not trap<br>Payment Due Date:<br>Account Number A<br>T              | e or fold.<br>29 Sep 20<br>meant Due<br>TD 635.98                 | 21<br>Amount Pold<br>TTD 0.00      |
| To pay your felfs invoice, please go to wave, fo<br>Press datas here. T<br>FeedEx                                                                          | der.com)jæynent. Thank yns før                                         | uning FedEx.<br>this parties with your payme<br>Involce Namber<br>8-133-31751                                                                                                    | nt to Folds. Pease do not stap<br>Payment Due Date:<br>Account Number A<br>T               | e or fait.<br>29 Sep 20<br>meant Due<br>TD 635.98                 | 21<br>Amount Pold<br>TTD 0.00      |
| To pay your fields invoice, please go to search for<br>Neuro along to an of the search to an T<br>Feeder & a<br>Remittance Advice<br>Frangoristion Charges | des.com/jugment. Thank you for                                         | uning FeEEx.<br>this parties with your payment<br>Invoice Number<br>8-133-31751                                                                                                    | nt to Folic. Please do not may<br>Payment Due Date:<br>Account Number A<br>T               | is ar fait.<br>29 Sep 20<br>meant Due<br>TD 635.98                | 21<br>Amount Pold<br>TTD 0.00      |
| Ta pay your fuffi - Investor, planar go ta wann h<br>Pours anata wan, T<br>FECEEX a<br>Remittance Advice<br>Transportation Obarges                         | dex.com/payment. Thank you for                                         | this parties with your payment<br>(1) parties with your payment<br>(1) p | Payment Due Date:<br>Account Number A<br>T<br>FEDERAL EXPRESS<br>PORT OF SPAIN<br>TRINEDAD | is ar full.<br>29 Sep 20<br>meant Due<br>TD 635.98<br>TFBNDAD, L' | 21<br>Amount Poid<br>TTD 0.00      |

#### **Invoice Details View Screen**

| VOICE SI                                                 | ummary                                                                            |                                  |               |                               |                             |                          |                                 |                                               |                                                                                       | 🗇 <u>Heip</u> 🖽 j                                                                                                    |
|----------------------------------------------------------|-----------------------------------------------------------------------------------|----------------------------------|---------------|-------------------------------|-----------------------------|--------------------------|---------------------------------|-----------------------------------------------|---------------------------------------------------------------------------------------|----------------------------------------------------------------------------------------------------|
| illing Inf                                               | formation                                                                         |                                  |               |                               |                             | Charg                    | ge Summary                      |                                               |                                                                                       | <u>View Deta</u>                                                                                                    |
| voice no.                                                |                                                                                   | < Prev 1-123-10001 V Next >      |               |                               |                             | Total Standard Charges   |                                 |                                               |                                                                                       | 1,210                                                                                                    |
| ccount no.                                               |                                                                                   | 1234-5678-9                      |               |                               |                             | Total d                  | 0                               |                                               |                                                                                       |                                                                                                    |
| ontrol no.                                               |                                                                                   | 954758805                        |               |                               | 8805                        | Total additional charges |                                 |                                               |                                                                                       | 0                                                                                                    |
| tore ID no.                                              |                                                                                   | 123                              |               |                               | 123                         | Total ta                 | ixes                            |                                               |                                                                                       | 0                                                                                                    |
| voice type                                               |                                                                                   | Freight                          |               |                               | reight                      | Total i                  | nvoice amount                   |                                               |                                                                                       | ARS 1,210                                                                                                    |
| voice date                                               |                                                                                   | 27-May-13                        |               |                               | ay-13                       |                          |                                 |                                               |                                                                                       |                                                                                                    |
| ue date                                                  |                                                                                   |                                  | 11-Jun-13     |                               |                             |                          |                                 |                                               |                                                                                       |                                                                                                    |
| woice Stat                                               | us                                                                                |                                  |               |                               | Open                        |                          |                                 |                                               |                                                                                       |                                                                                                    |
| alance Du                                                | •                                                                                 | ARS 1,210.00                     |               |                               | 10.00                       |                          |                                 |                                               |                                                                                       |                                                                                                    |
|                                                          |                                                                                   |                                  |               |                               |                             |                          |                                 |                                               |                                                                                       |                                                                                                    |
| iew Invoice                                              | <u>a History</u>                                                                  |                                  |               |                               |                             |                          |                                 | Nownload Invoice                              | Dispute Invoice                                                                       | Pay Invoice                                                                                                    |
| iew Invoice                                              | <u>a History</u>                                                                  |                                  |               |                               |                             |                          | E                               | Iowmload Invoice                              | Dispute Invoice                                                                       | Pay Invoice                                                                                                    |
| edEx Inv                                                 | e History.                                                                        |                                  |               |                               |                             |                          |                                 | townload Invoice                              | Dispute Invoice                                                                       | Pay Invoice                                                                                                    |
| edEx Inv<br>itter by N                                   | roice Details                                                                     | T                                |               |                               |                             |                          | C                               | Nowmload Invoice                              | Dispute Invoice                                                                       | Pay Invoice<br>⑦<br>Results pr<br>page 10                                                                                                    |
| edEx Inv<br>itter by N<br>Select all                     | roice Details<br>lone selected                                                    | ▼<br><u>Pate</u>                 | Product.group | Reference                     | Payor                       | Status                   | Meter                           | Shipper Account                               | Dispute Invoice                                                                       | Pay Invoice           ⑦           Results pr           page 10           Balance due                                                                    |
| edEx Invoice<br>edEx Inv<br>itter by N<br>Select all     | voice Details<br>ione selected<br>Air waybill no.<br>484442273048                 | • Date<br>16-May-13              | Product.orowe | Reference<br>178NAF           | Payor<br>Shipper            | Status<br>Open           | Meter<br>101449021              | Shipper Account<br>1234-5678-9                | Dispute Invoice<br><u>Original charges</u><br>605.00                                  | Pay Invoice                                                                                                    |
| edEx Invoice<br>edEx Invoice<br>itter by N<br>Select all | voice Details<br>tone selected<br>Air waybill no.<br>484442273049<br>484442273057 | Date     16-May-13     17-May-13 | Product.growe | Reference<br>178NAF<br>178NAF | Payor<br>Shipper<br>Shipper | Status<br>Open<br>Open   | Meter<br>101440021<br>101440021 | Shipper Account<br>1234-5673-0<br>1234-5673-0 | Dispute Invoice           Dispute Invoice           Ozioinal charges           605.00 | Pay Invoice           Image         Image           Results per page         Image           Balance due         805.00           605.00         805.00 |

The invoice will provide your 'Billing Information', 'Charge Summary', and 'FedEx Invoice Details' per each 'Air WayBill' (AWB) number.

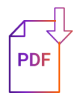

You can perform more types of searches and download invoices in different electronic files format such as PDF, XML, XLS or CSV. For more information, click <u>here</u>.

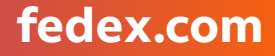

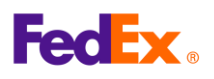

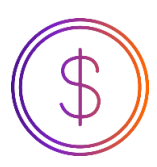

# Set up your payment options

You can pay your invoices with a credit card; all payments require **'payment set up'** and payments can be made automatically with **FedEx® Billing Online AutoPay**.

**Please note:** You can add up to 5 credit cards in your account for payments. Partial payments are not allowed.

| From <b>'My Options'</b> tab<br>drop menu, click on | FedEx Billing Online Account Summary Search/D                            | ownioad 🛫 My Options                                                                                                    | View Cart () Printer triendly () Lopout () Help                                                                                                    | •        |
|-----------------------------------------------------|--------------------------------------------------------------------------|----------------------------------------------------------------------------------------------------|----------------------------------------------------------------------------------------------------|----------|
| 'Manage Payment                                     | Manage Payment Preference                                                | Manage Account Settings es Manage Users                                                                                                    |                                                                                                    |          |
| Preferences'.                                       | Automatic Payment Settin                                                 | Manage Payment Preferences                                                                                                    | () Hel                                                                                                    |          |
|                                                     | Your account is not currently enroll                                     | ed in <u>Automatic Payments</u> . Make paying your FedEx invoices even easier by<br>New you can also establish thresholds for navment amounts and timings     | signing up for Automatic Payments with one of your saved payment                                                                                                    | <i>u</i> |
|                                                     | promos, vinen you sign up to viate                                       | y uj, you can also containan anconorso no payment amounto ana aningo.                                                                                         | 0                                                                                                    |          |
| Click on <b>'Add a credit card</b>                  |                                                                          |                                                                                                    | (i) Enroll in autopay                                                                                                    |          |
| profile'.                                           |                                                                          |                                                                                                    |                                                                                                    |          |
|                                                     | Your Current Payment Pro                                                 | files                                                                                                    | () Hel                                                                                                    | 2        |
|                                                     | Profile name                                                             | Profile type<br>Credit Card                                                                                                    | Edit Bemove                                                                                                    |          |
|                                                     | JONES_CC_1                                                               | Credit Card                                                                                                    | Edit Remove                                                                                                    |          |
|                                                     |                                                                          |                                                                                                    | Add a credit card Profile                                                                                                    |          |
|                                                     |                                                                          |                                                                                                    |                                                                                                    |          |
|                                                     |                                                                          |                                                                                                    |                                                                                                    |          |
|                                                     | FedEx Billing Online                                                     |                                                                                                    | View Carl Constant Friendly All accust                                                                                                    |          |
| Enter your credit card                              | Account Summary Search/D                                                 | iownload 🗶 My Options 🗶                                                                                                    |                                                                                                    | 16       |
| information                                         | Credit Card Payment Profile                                              | ,                                                                                                    |                                                                                                    |          |
|                                                     | * Denotes required field.                                                |                                                                                                    |                                                                                                    |          |
|                                                     | Credit Card Billing Informa                                              | ation                                                                                                    | н                                                                                                    | elp      |
|                                                     | Account number                                                           | 123456789                                                                                                    | *Card type                                                                                                    |          |
|                                                     | Country                                                                  | GREAT BRITAIN                                                                                                    | *Card Number                                                                                                    |          |
|                                                     | *Profile name                                                            | This name will be used within FedEx<br>Billing Online to identify your account.                                                                               | *Expiration date Month   Year                                                                                                    |          |
| · · · · · · · ·                                     | *Cardholder name                                                         |                                                                                                    | Your card may by eligible for enrollement or is enrolled in an<br>authentication program. After clicking te Submit button, your<br>card issuer may prompt you for your password. |          |
| Accept the 'lerms and                               | *Address                                                                 |                                                                                                    |                                                                                                    |          |
| on FedEx Billing Online                             | *State/Province                                                          |                                                                                                    | "Card security code                                                                                                    |          |
| off real planing office.                            | *Postal code                                                             |                                                                                                    | For your protection we ask that<br>you enter your credit card ID                                                                                                    |          |
|                                                     |                                                                          |                                                                                                    | Number<br>Where do I find this?                                                                                                    |          |
| Click on <b>Add Cradit Card</b>                     |                                                                          |                                                                                                    |                                                                                                    |          |
| Profile' to continue                                | •••• I agree to the <u>Terms and Condit</u>                              | ions for payments on FedEx Billing Online                                                                                                    |                                                                                                    |          |
| rionic to continue.                                 |                                                                          |                                                                                                    | Cancel Add Credit Card Profile                                                                                                    | 9        |
|                                                     |                                                                          |                                                                                                    | <u> </u>                                                                                                    |          |
|                                                     |                                                                          | ••••••                                                                                                    |                                                                                                    |          |
|                                                     |                                                                          |                                                                                                    |                                                                                                    |          |
|                                                     |                                                                          |                                                                                                    |                                                                                                    |          |
| Once vou have added a                               | FedEx Billing Online                                                     |                                                                                                    | View Cart Printer friendly Logout ? Help                                                                                                    | •        |
| credit card to your profile,                        | Account Summary Search/                                                  | Download 🛥 My Options                                                                                                    |                                                                                                    | -        |
| you can <b>'Enroll in</b>                           | Manage Payment Preference                                                | ces                                                                                                    |                                                                                                    |          |
| autopay'.                                           | Automatic Payment Settin                                                 | ngs                                                                                                    | O Helo                                                                                                    | ]        |
|                                                     | Your account is not currently enror<br>profiles. When you sign up for Au | elled in <u>Automatic Payments</u> . Make paying your FedEx invoices even easier by toPay, you can also establish thresholds for payment amounts and timings. | signing up for Automatic Payments with one of your saved payment                                                                                                    |          |
|                                                     |                                                                          |                                                                                                    | (i) Enroll in autopay                                                                                                    |          |
|                                                     |                                                                          |                                                                                                    |                                                                                                    |          |
|                                                     |                                                                          |                                                                                                    |                                                                                                    |          |

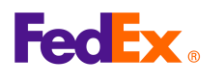

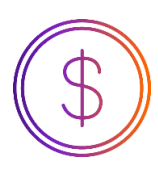

# **Pay your invoices**

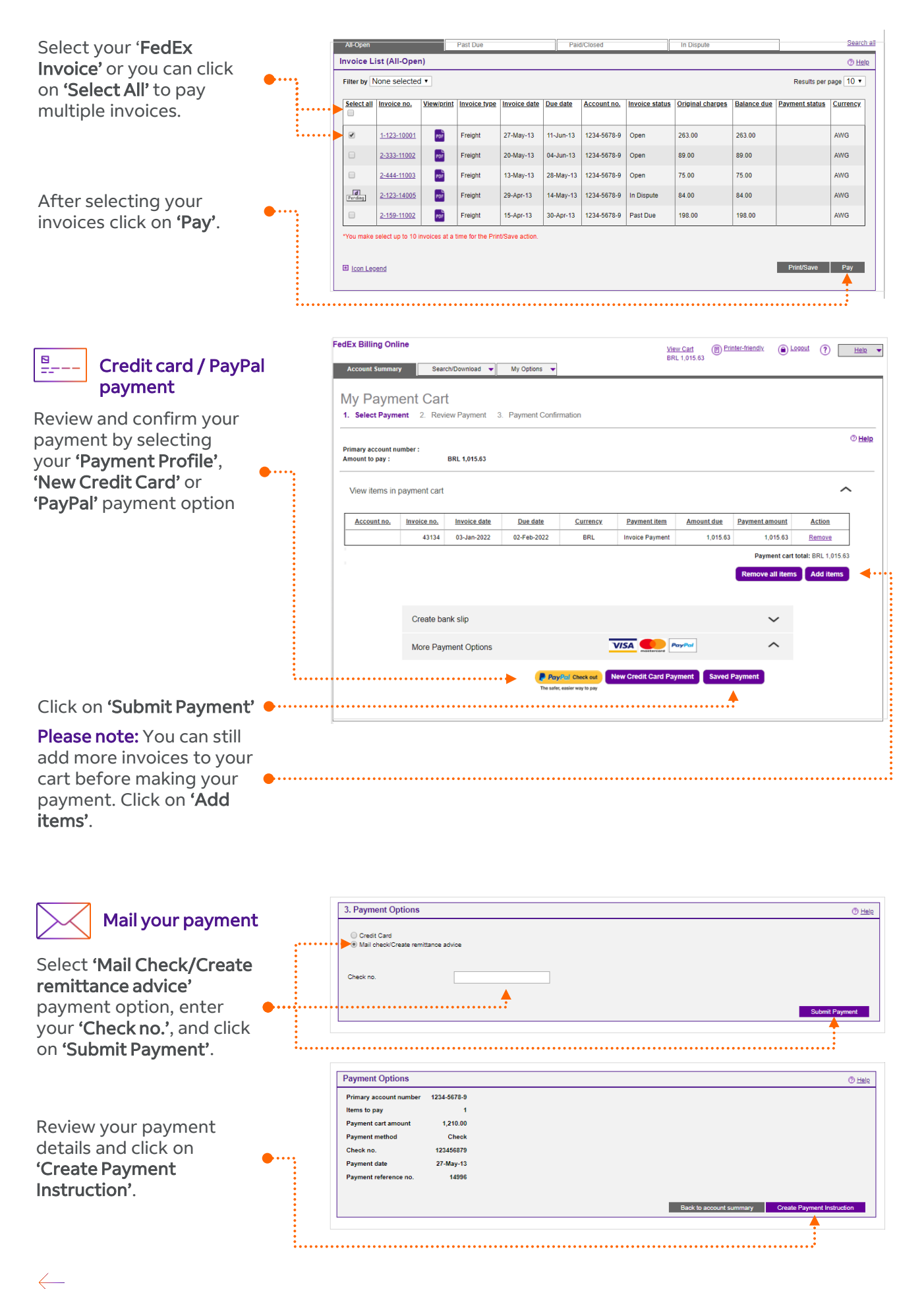

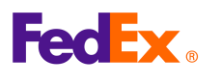

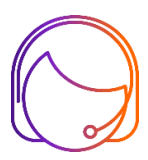

# **Dispute your invoices**

You have the option to dispute an entire invoice or individual shipments within an invoice.

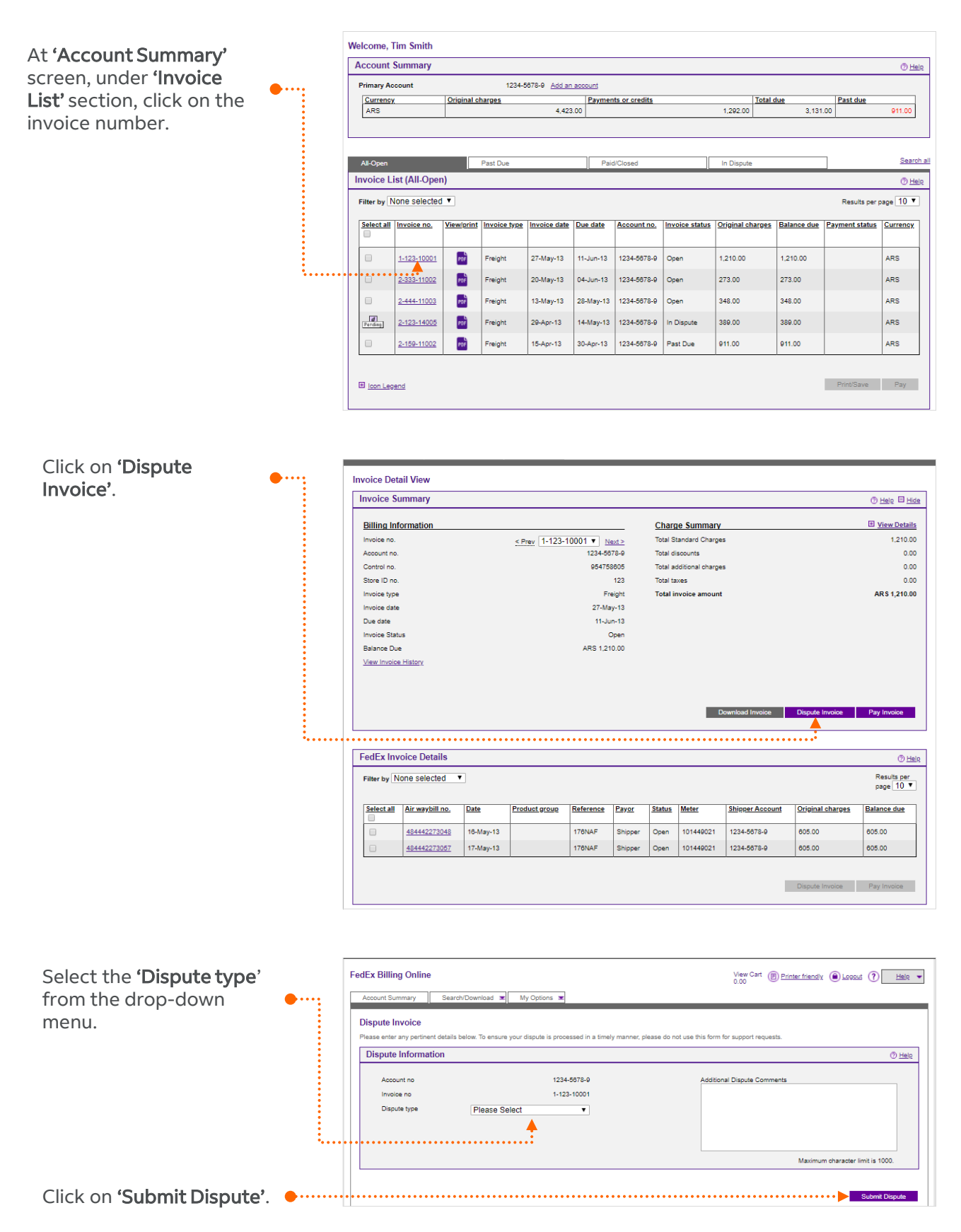

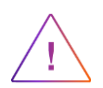

Once you have submitted a dispute request, a FedEx representative will contact you to request additional information or to inform you of the dispute resolution.

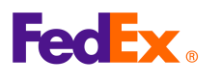

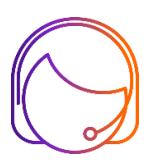

# **Dispute an individual shipment**

| At <b>'Invoice Detail View'</b> |             | Invoice Detail View                                |                                         |                   |                                             |                       |                          |                              |
|---------------------------------|-------------|----------------------------------------------------|-----------------------------------------|-------------------|---------------------------------------------|-----------------------|--------------------------|------------------------------|
| screen, click on the <b>Air</b> |             | Invoice Summary                                    |                                         |                   |                                             |                       |                          | () <u>Help</u> 🗄 <u>Hide</u> |
| Waybill number (AWB)            | ••••        | Billing Information                                |                                         |                   | Charge Summary                              |                       |                          | View Details                 |
| that you want to dispute        |             | Invoice no.                                        | < Prev 1-123-10001 ▼ Ne                 | ext≥ 1            | Total Standard Charges                      | 5                     |                          | 1,210.00                     |
|                                 |             | Control no.                                        | 954758                                  | 8605 T            | Total discounts<br>Total additional charges |                       |                          | 0.00                         |
|                                 |             | Store ID no.                                       |                                         | 123 T             | Total taxes                                 |                       |                          | 0.00                         |
|                                 |             | Invoice type<br>Invoice date                       | Fre<br>27-Ma                            | eight 1<br>Iy-13  | Total invoice amount                        |                       |                          | AR S 1,210.00                |
|                                 |             | Due date                                           | 11-Ju                                   | n-13              |                                             |                       |                          |                              |
|                                 |             | Invoice Status<br>Balance Due                      | ARS 1 21                                | Open<br>0.00      |                                             |                       |                          |                              |
|                                 |             | View Invoice History                               | 100 121                                 | 0.00              |                                             |                       |                          |                              |
|                                 |             |                                                    |                                         |                   |                                             |                       |                          |                              |
|                                 |             |                                                    |                                         |                   |                                             |                       |                          |                              |
|                                 |             |                                                    |                                         |                   | D                                           | ownload Invoice       | Dispute Invoice          | Pay Invoice                  |
|                                 |             |                                                    |                                         |                   |                                             |                       |                          |                              |
|                                 |             | FedEx Invoice Details                              |                                         |                   |                                             |                       |                          | () <u>Hel</u> p              |
|                                 |             | Filter by None selected                            |                                         |                   |                                             |                       |                          | Results per                  |
|                                 |             |                                                    |                                         |                   |                                             |                       |                          | page 10 -                    |
|                                 |             | Select all Air waybill no. Date                    | Product group Reference                 | Payor St          | tatus Meter                                 | Shipper Account       | Original charges         | Balance due                  |
|                                 | ••••••      | ••••••••••• <u>•</u> <u>484442273048</u> 16-May-13 | 176NAF                                  | Shipper O         | open 101449021                              | 1234-5678-9           | 605.00                   | 605.00                       |
|                                 |             | <u>484442273057</u> 17-May-13                      | 176NAF                                  | Shipper O         | open 101449021                              | 1234-5678-9           | 605.00                   | 605.00                       |
|                                 |             |                                                    |                                         |                   |                                             |                       |                          |                              |
|                                 |             |                                                    |                                         |                   |                                             |                       | Dispute Invoice          | Pay Invoice                  |
|                                 |             |                                                    |                                         |                   |                                             |                       |                          | Ba                           |
|                                 |             |                                                    |                                         |                   |                                             |                       |                          |                              |
|                                 |             |                                                    |                                         |                   |                                             |                       |                          |                              |
|                                 |             |                                                    |                                         |                   |                                             |                       |                          |                              |
| Click on <b>'Dispute'</b>       | <b>••••</b> | Transaction Dataile                                |                                         |                   |                                             |                       |                          | @ Halo E Hide                |
| Click off Dispute.              |             |                                                    |                                         |                   |                                             |                       |                          | 0100 0100                    |
|                                 |             | Sender Information                                 |                                         | <u>R</u>          | Recipient Informat                          | ion                   |                          |                              |
|                                 |             | XYZ Company                                        |                                         | it<br>X           | uana Aguirre<br>IYZ Company                 |                       |                          |                              |
|                                 |             | Sarmiento 151, Piso 3, Oficina 311 BIS             |                                         | с                 | alle 39 No 1540                             |                       |                          |                              |
|                                 |             | C1000ZAA BUENOS AIRES<br>ARGENTINA                 |                                         | B                 | I1000TBU San Sebasti<br>RGENTINA            | ian                   |                          |                              |
|                                 |             |                                                    |                                         |                   |                                             |                       |                          |                              |
|                                 |             | Shipment Details                                   | 16.M                                    | <u>C</u>          | Charges                                     |                       |                          | 805.00                       |
|                                 |             | Payment Date                                       | Townay                                  | В                 | lase discount                               |                       |                          | 0.00                         |
|                                 |             | Service Type                                       | FedEx Intl Price                        | ority F           | uel surcharge                               |                       |                          | 0.00                         |
|                                 |             | Package Type<br>Weight                             | Customer Packag<br>4.0 kg / 8.8         | Blb.              | otal charges                                |                       |                          | 605.00                       |
|                                 |             | Customer reference                                 | 1761                                    | NAF               |                                             |                       |                          |                              |
|                                 |             | Reference #2<br>Reference #3                       |                                         |                   |                                             |                       |                          |                              |
|                                 |             | Pieces                                             |                                         | 1                 |                                             |                       |                          |                              |
|                                 |             | Meter no.                                          | 101449                                  | 021               |                                             |                       |                          |                              |
|                                 |             | Declared value                                     | ARS 16,552                              | 2.00              |                                             |                       |                          |                              |
|                                 |             |                                                    |                                         |                   |                                             |                       |                          |                              |
|                                 | :           |                                                    |                                         |                   |                                             |                       | . –                      |                              |
|                                 | ******      | • • • • • • • • • • • • • • • • • • • •            | • • • • • • • • • • • • • • • • • • • • | •••••             | •••••                                       | •••••                 | •••••                    | Dispute Pay                  |
|                                 |             |                                                    |                                         |                   |                                             |                       |                          |                              |
|                                 |             |                                                    |                                         |                   |                                             |                       |                          |                              |
| Coloct the (Dispute ture)       |             | FodEx Dillion Online                               |                                         |                   |                                             | View Cart 🔿 -         |                          |                              |
| Select the Dispute type         |             | FedEx Billing Online                               |                                         |                   |                                             | 0.00                  | Printer friendly ( ) Log | out (?) Help                 |
| from the drop-down              | ••••        | Account Summary Search/Download                    | My Options 💌                            | _                 |                                             | _                     |                          | _                            |
| menu.                           |             | Dispute Tracking ID                                |                                         |                   |                                             |                       |                          | Bac                          |
|                                 |             | Please enter any pertinent details below. To ensu  | re your dispute is processed in a time  | ely manner, pleas | se do not use this form                     | for support requests. |                          |                              |
|                                 |             |                                                    |                                         |                   |                                             |                       |                          | Clear all field              |
|                                 |             | Dispute Information                                |                                         |                   |                                             |                       |                          | () <u>Help</u>               |
|                                 |             | Account no                                         | 1234-5678-9                             |                   | Addition                                    | nal Dispute Comment   | s                        |                              |
|                                 |             | Invoice no                                         | 1-123-10001                             |                   |                                             |                       |                          |                              |
|                                 |             | Airwaybill no                                      | 484442273048                            |                   |                                             |                       |                          |                              |
|                                 |             | Please                                             |                                         |                   |                                             |                       |                          |                              |
|                                 |             |                                                    |                                         |                   |                                             |                       |                          |                              |
|                                 |             |                                                    |                                         |                   |                                             |                       |                          |                              |
|                                 |             |                                                    |                                         |                   |                                             |                       | Maximum cha              | racter limit is 1000.        |
|                                 |             |                                                    |                                         |                   |                                             |                       |                          |                              |
| Click on 'Submit Dispute'.      | ••••••      |                                                    |                                         | •••••             |                                             |                       | ····· <b>Þ</b> I         | Submit Dispute               |
|                                 | -           |                                                    |                                         |                   |                                             |                       |                          |                              |

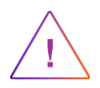

Once you have submitted a dispute request, a FedEx representative will contact you to request additional information or to inform you of the dispute resolution.

fedex.com

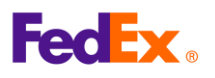

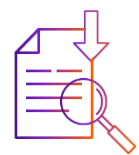

## Search and download your invoices

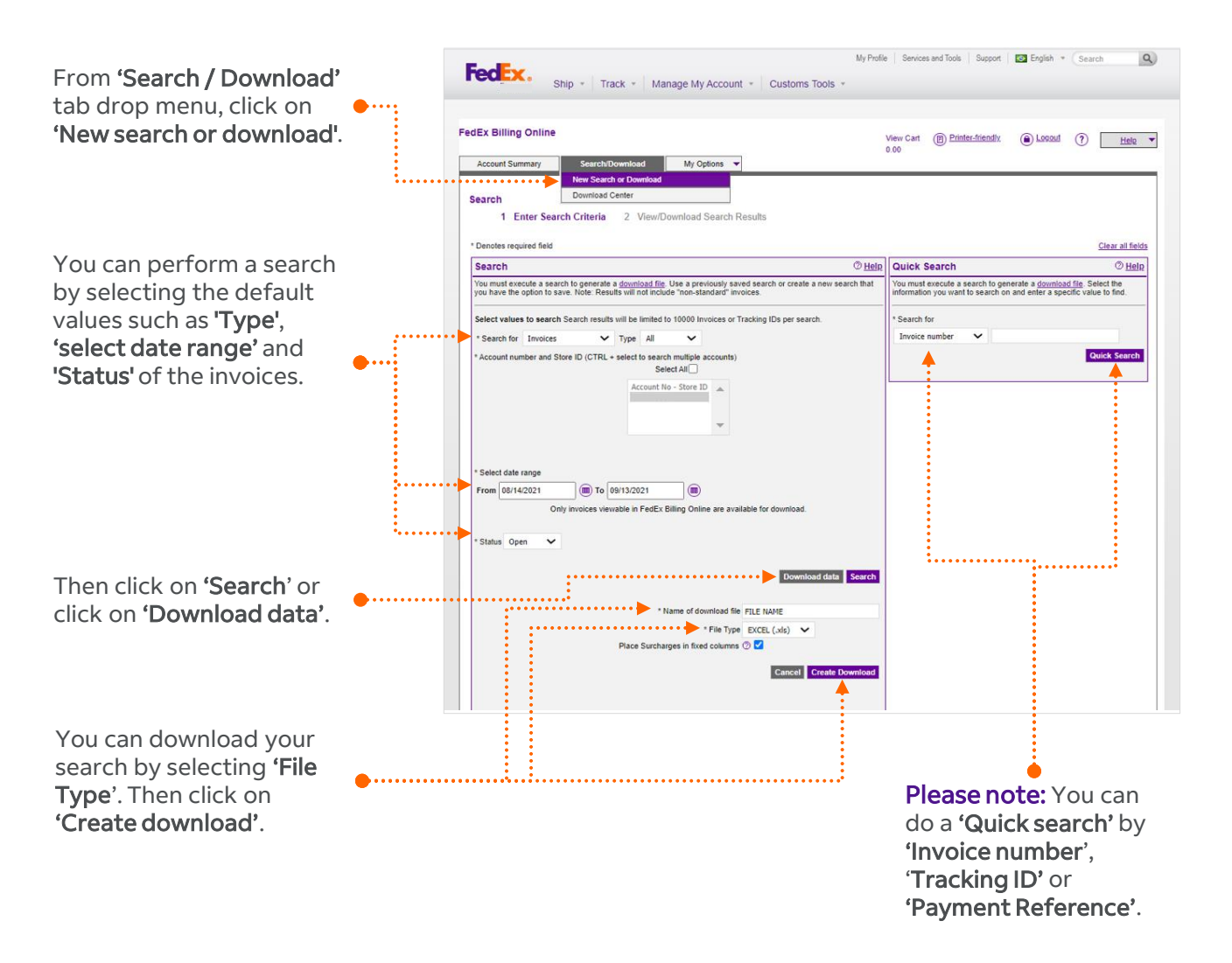

| From 'Search / Download'<br>tab drop menu, click on<br><b>'Download Center'</b> , to<br>view the list of downloads<br>on your account or<br><b>'Create a new download</b><br>file'. |   | My Profile Services and Tools Support English * Search Ship * Track * Manage My Account * Customs Tools *                                                                                                    |
|----------------------------------------------------------------------------------------------------|---|----------------------------------------------------------------------------------------------------|
|                                                                                                    | • | FedEx Billing Online View Cart                                                                                                    |
|                                                                                                    |   | Download Results                                                                                                    |
|                                                                                                    |   | Ny Files Ready for Download or Viewing         © Haip           Files will expire 14 days after creation date.         The following likes have been created for download. Click on the Bie name to save it to your system.           These older download in the case to save it to your system.         Descended for download in the case to be not able to be an one to save it to your system. |
|                                                                                                    |   | Proceed tack reterst ins to see that they you for appear immediately process that a terr immovies and y again.       Name of download file     File type     Status       Generated by     Created on     Expires on Action                                                                                                    |
|                                                                                                    |   | Create a new download file                                                                                                    |

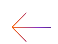

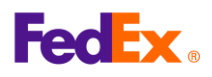

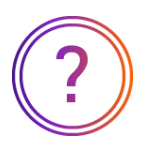

# **Frequently Asked Questions**

#### How do I know my invoice information is secure?

The security of your account information is very important to FedEx. FedEx Billing Online automatically encrypts your confidential information using Secure Sockets Layer (SSL) protocol with an encryption key length of 128 bits, the highest encryption level commercially available.

#### If I have multiple accounts, how will my invoice information be presented?

Your invoices will be presented in the same way as before. Either you will receive a separate invoice for each account or, if you currently receive one invoice with charges for all of your accounts, this format will not change.

# My FedEx account is linked to a credit card, can I pay invoices through FedEx Billing Online?

Invoices that are issued to your account will normally be paid automatically using the credit card linked to your FedEx account and therefore are not available to be paid via FedEx Billing Online. However, if a payment cannot be processed then the invoice will be outstanding and available for payment in FedEx Billing Online.

#### Can I print or save a copy of my invoices?

You can retrieve a PDF version of your invoice to be saved or printed by clicking the invoice number from the account summary and clicking the "Download Invoice" button. The PDF file should be available in your Download Center within a few minutes.

# What should I do if the data I attempt to download exceeds the maximum file size

To ensure download results are displayed quickly, FedEx Billing Online prevents the download of very large files. In the event that your download request exceeds the maximum 30MB file size and shows a Status of "Exceeds Limit", use the drop-down boxes and/or the date range option to reduce the amount of records downloaded.

#### How do I know when and how disputed charges have been resolved?

If you are disputing an entire invoice, a FedEx representative will contact you to request additional information or to inform you of the dispute resolution. FedEx Billing Online will indicate that a dispute has been raised but does not show the status of disputes.

If you are disputing an individual shipment, you will receive an immediate on-screen response indicating whether your request has been approved, denied or routed to an agent for further review. FedEx Billing Online will automatically update your account balance if the dispute is approved. If further review is needed, a FedEx representative will contact you to request additional information or to inform you of the dispute resolution. In this case, FedEx Billing Online will indicate that a dispute has been raised but does not show the status of disputes.

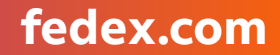

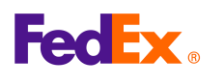

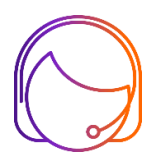

# Support

Contact your sales representative or customer service:

- 1.800 GO FEDEX (1.800.463.3339) | International: 1.800.247.4747
- fedex.com (Contact Us)
- kelpdesk@fedex.com

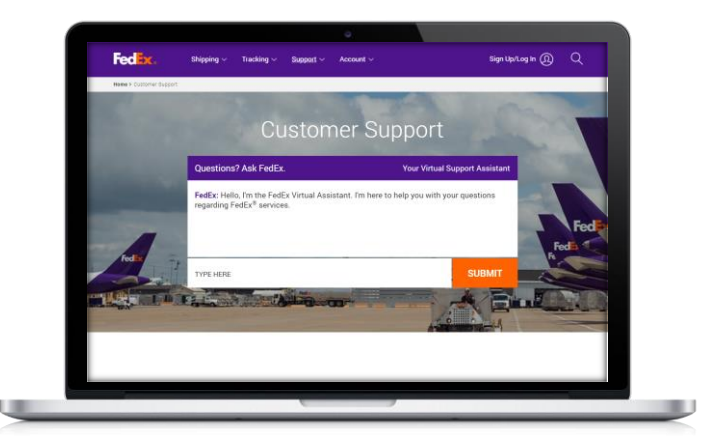

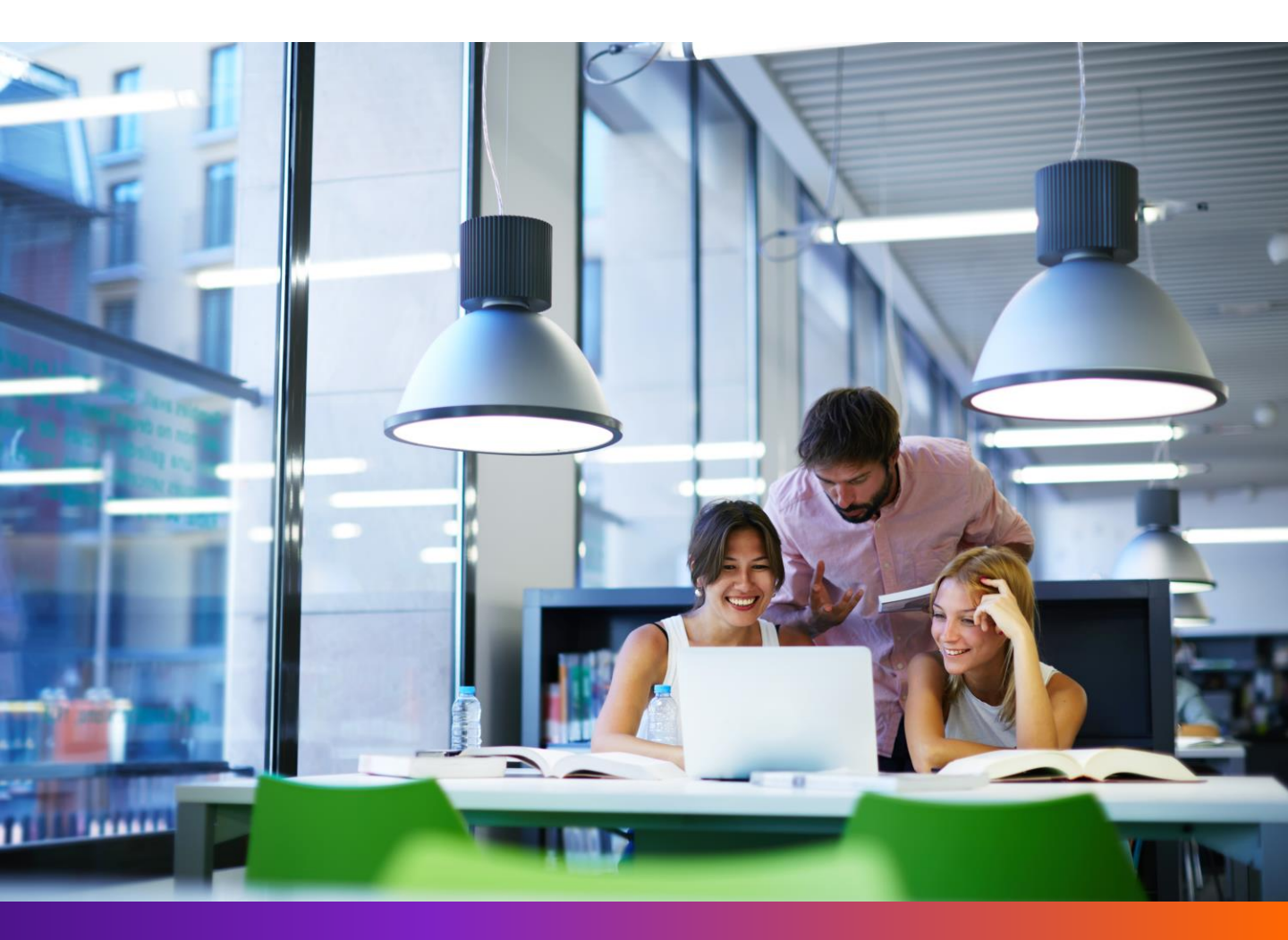